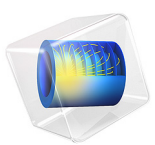

# Bracket — Eigenfrequency Analysis

# Introduction

In this example you learn how to perform an eigenfrequency analysis for both an unloaded structure and a prestressed structure.

When the structure is subjected to a constant external load, the stiffness generated by the stress may affect the natural frequencies of the structure. Tensile stresses tend to increase the natural frequencies, while compressive stresses tend to decrease them.

It is recommended you review the *Introduction to the Structural Mechanics Module*, which includes background information and discusses the bracket\_basic.mph model relevant to this example.

# Model Definition

This tutorial is an extension of the example described in the section "The Fundamentals: A Static Linear Analysis" in the *Introduction to the Structural Mechanics Module*.

The model geometry is represented in Figure 1.

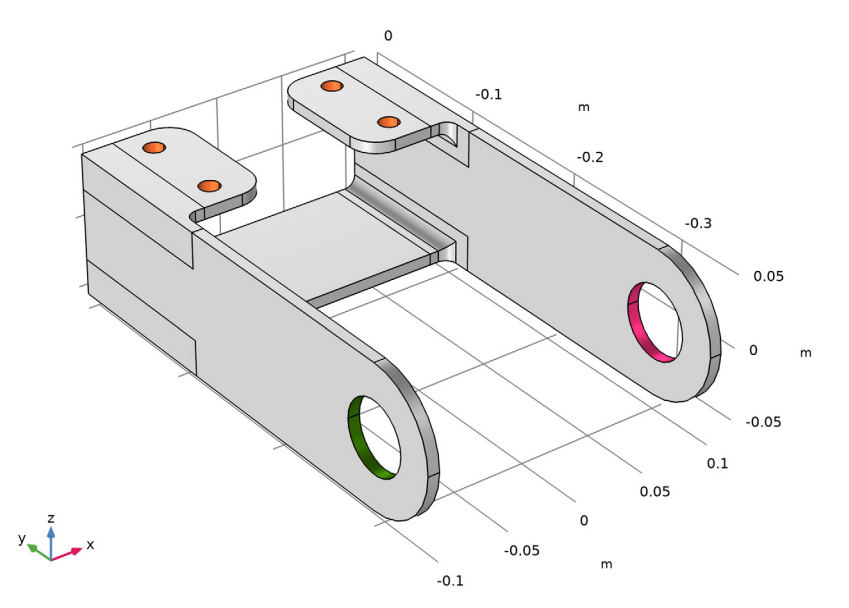

Figure 1: Geometry of the bracket.

In the first case, the natural frequency of the unloaded bracket is studied, while in the second case it is considered how the natural frequencies are affected by a static external load applied at the bracket holes. The left arm is under a pure tensile load while the right arm is under a pure compressive load.

# Results and Discussion

Figure 2 and Figure 3 show the first six eigenmodes for both the unloaded and the prestressed case, respectively. The mode shapes are listed in order from left to right and top to bottom. The difference in the two first mode shapes between the two load cases is significant.

The two first mode shapes correspond to the bending mode in the x direction in the bracket arms. For the unloaded case these are expected to be approximately equal because of the symmetry. For the prestressed case, however, there will be a difference because of stress stiffening (left arm) and stress softening (right arm).

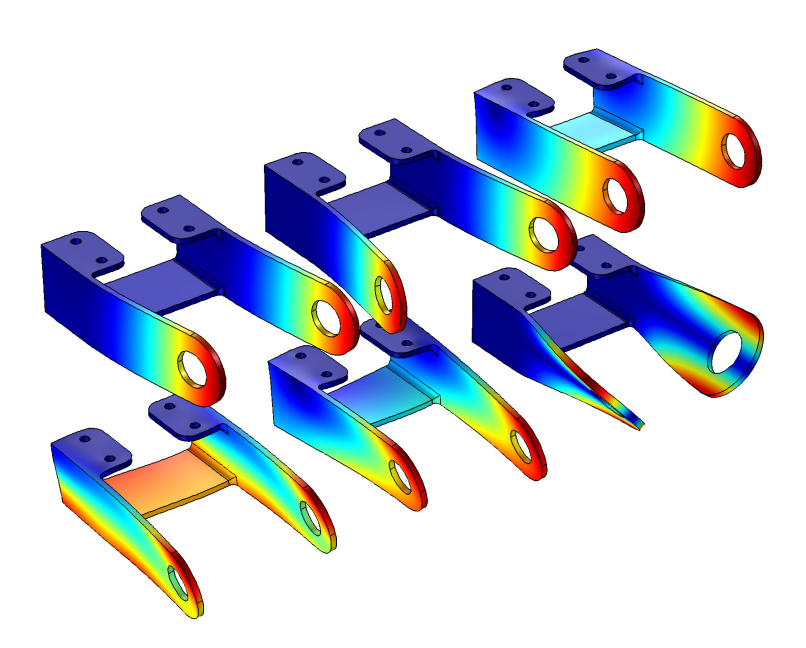

Figure 2: Six first eigenmode shapes for the unloaded case.

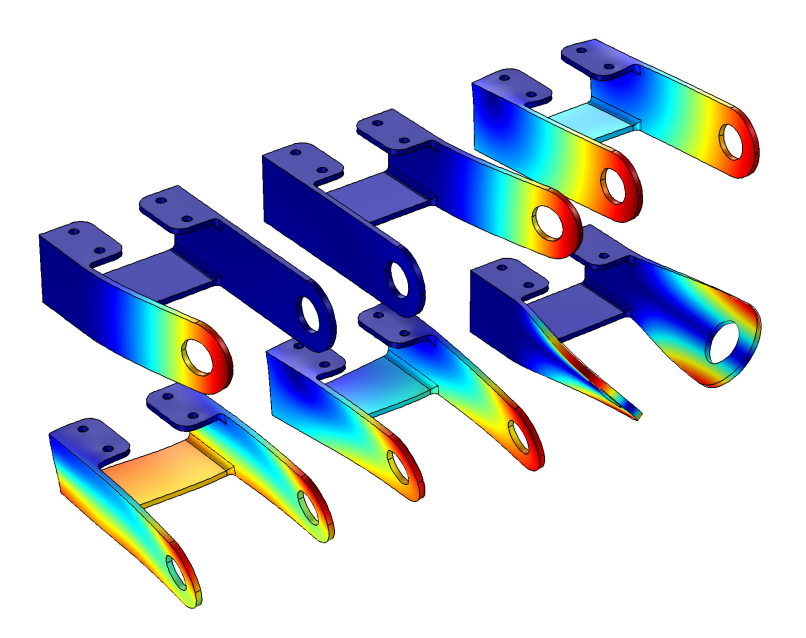

Figure 3: Six first eigenmode shapes for the prestressed case.

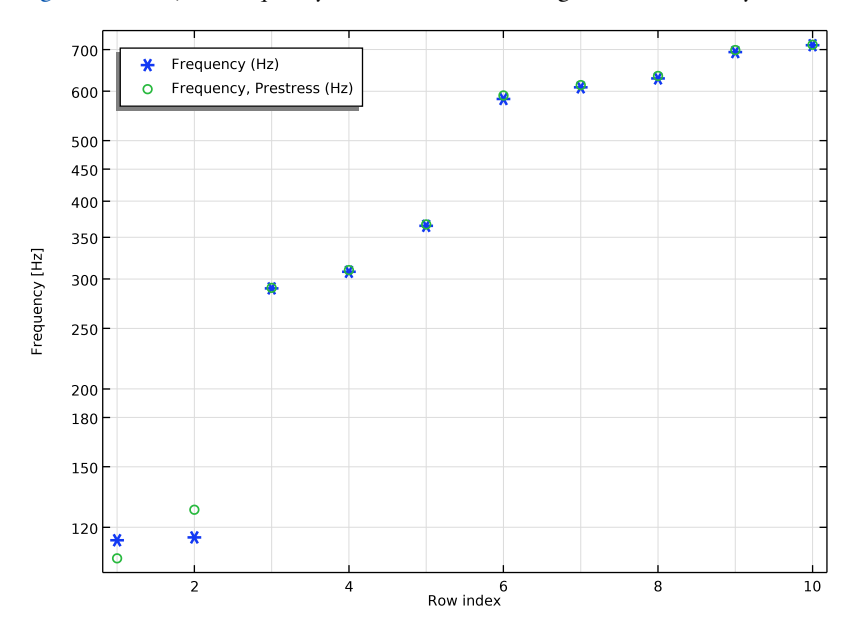

In Figure 4 below, the frequency shift in the two first eigenmodes is clearly visible.

Figure 4: Six first eigenfrequencies for the unloaded case (stars) and the prestressed case (circles).

For the unloaded case, the two first eigenfrequencies are 115 Hz and correspond to the bending mode in the x direction for the two bracket arms. For the prestressed load case, the eigenfrequencies for the bending modes are 107 Hz for one of the arms and 128 Hz for the other. Such a frequency shift is expected since a tensile load causes stress stiffening, while a compressive load causes stress softening. The other mode shapes are not significantly affected by the prestress load case.

# Notes About the COMSOL Implementation

For a structural mechanics physics interface in COMSOL Multiphysics, there are two predefined study types available for eigenfrequency analysis: **Eigenfrequency** and **Prestressed Analysis, Eigenfrequency**.

The plain eigenfrequency analysis computes the natural frequencies of the unloaded structure. The contribution of any load boundary condition is disregarded and the **Prescribed displacement** constraints are considered as having the value zero.

In the prestressed eigenfrequency analysis, a stationary analysis is first performed to take into account the different loads and nonzero displacement constraints. The resulting stress is then automatically taken into account in the stiffness used in the eigenfrequency calculation.

**Application Library path:** Structural\_Mechanics\_Module/Tutorials/ bracket\_eigenfrequency

# Modeling Instructions

From the File menu, choose Open.

Browse to the model's Application Libraries folder and double-click the file bracket\_basic.mph.

# ADD STUDY

- I In the Home toolbar, click 2 Add Study to open the Add Study window.
- 2 Go to the Add Study window.
- 3 Find the Studies subsection. In the Select Study tree, select General Studies> Eigenfrequency.
- 4 Click Add Study in the window toolbar.
- 5 In the Home toolbar, click  $\stackrel{\sim}{\sim}_1$  Add Study to close the Add Study window.

# STUDY I

# Step 1: Eigenfrequency

In the **Eigenfrequency** study node you have the possibility to select the number of eigenfrequencies to compute, and the frequency around which you would like to search for these frequencies. By default, the eigenvalue solver finds the six lowest frequencies.

- I In the Settings window for Eigenfrequency, locate the Study Settings section.
- 2 Select the Desired number of eigenfrequencies check box.
- 3 In the associated text field, type 10.
- **4** In the **Home** toolbar, click **= Compute**.

## RESULTS

Mode Shape (solid) Click the 4 Zoom Extents button in the Graphics toolbar.

Global Evaluation 1

I In the Results toolbar, click (8.5) Global Evaluation.

- 2 In the Settings window for Global Evaluation, locate the Expressions section.
- **3** In the table, enter the following settings:

| Expression | Unit | Description |
|------------|------|-------------|
| freq       | Hz   | Frequency   |

4 Click **= Evaluate**.

You can access the different eigenfrequency solutions in the 3D Plot Group Settings.

Note that the displacement values are normalized and have no physical significance. The normalization method can be changed in the **Eigenvalue Solver** node, located under the **Solver Configuration** node.

## **GLOBAL DEFINITIONS**

Parameters 1

- I In the Model Builder window, under Global Definitions click Parameters I.
- 2 In the Settings window for Parameters, locate the Parameters section.
- **3** In the table, enter the following settings:

| Name | Expression   | Value  | Description                 |
|------|--------------|--------|-----------------------------|
| P0   | 30[MPa]      | 3E7 Pa | Peak load intensity         |
| YC   | - 300 [ mm ] | -0.3 m | Y coordinate of hole center |

## DEFINITIONS

Analytic I (an I)

- I In the Home toolbar, click f(x) Functions and choose Local>Analytic.
- 2 In the Settings window for Analytic, type load in the Function name text field.
- 3 Locate the Definition section. In the Expression text field, type F\*cos(atan2(py, abs(px))).
- **4** In the **Arguments** text field, type F, py, px.

- 5 Locate the Units section. In the Arguments text field, type Pa, m, m.
- 6 In the Function text field, type Pa.

## Boundary System 1 (sys1)

The default boundary coordinate system will have axes that change orientation with the deformation. As an effect, the applied load would be interpreted as a follower load. In this case, the load is intended to have fixed directions.

- I In the Model Builder window, click Boundary System I (sysI).
- 2 In the Settings window for Boundary System, locate the Settings section.
- **3** From the Frame list, choose Reference configuration.

#### SOLID MECHANICS (SOLID)

Boundary Load 1

I In the Model Builder window, under Component I (comp1) right-click Solid Mechanics (solid) and choose Boundary Load.

Apply a boundary load to the bracket holes.

- 2 In the Settings window for Boundary Load, locate the Boundary Selection section.
- **3** From the Selection list, choose Pin Holes.
- 4 Locate the Coordinate System Selection section. From the Coordinate system list, choose Boundary System I (sys1).
- **5** Locate the Force section. Specify the  $\mathbf{F}_A$  vector as

| 0                                   | tl |
|-------------------------------------|----|
| 0                                   | t2 |
| load(-P0,Z,Y-YC)*(sign(X)*(Y-YC)<0) | n  |

# ADD STUDY

- I In the Home toolbar, click  $\sim 2$  Add Study to open the Add Study window.
- 2 Go to the Add Study window.

The prestressed eigenfrequency analysis is available as a predefined study.

**3** Find the **Studies** subsection. In the **Select Study** tree, select

Preset Studies for Selected Physics Interfaces>Eigenfrequency, Prestressed.

- 4 Click Add Study in the window toolbar.
- 5 In the Home toolbar, click  $\sim 2$  Add Study to close the Add Study window.

# STUDY 2

## Step 1: Stationary

Note that the newly generated study combines one stationary analysis and one eigenfrequency analysis.

#### Step 2: Eigenfrequency

- I In the Model Builder window, click Step 2: Eigenfrequency.
- 2 In the Settings window for Eigenfrequency, locate the Study Settings section.
- 3 Select the Desired number of eigenfrequencies check box.
- **4** In the associated text field, type **10**.
- 5 In the Search for eigenfrequencies around text field, type 100.
- 6 In the **Home** toolbar, click **= Compute**.

# RESULTS

Mode Shape (solid) I

I Click the **Zoom Extents** button in the **Graphics** toolbar.

In the settings for the second plot group you can see the list of the new eigenfrequencies. You can also find them tabulated in the **Eigenfrequencies (Study 2)** evaluation group

#### Global Evaluation 1

- I In the Model Builder window, click Global Evaluation I.
- 2 In the Settings window for Global Evaluation, locate the Data section.
- 3 From the Dataset list, choose Study 2/Solution 2 (sol2).
- 4 Locate the **Expressions** section. In the table, enter the following settings:

| Expression | Unit | Description          |
|------------|------|----------------------|
| freq       | Hz   | Frequency, Prestress |

5 Click **=** Evaluate.

## Prestress

- I In the Home toolbar, click 🚛 Add Plot Group and choose 3D Plot Group.
- 2 In the Settings window for 3D Plot Group, type Prestress in the Label text field.
- 3 Locate the Data section. From the Dataset list, choose Study 2/Solution Store I (sol3).

# Surface 1

- I Right-click **Prestress** and choose **Surface**.
- 2 In the Settings window for Surface, locate the Expression section.
- 3 In the Expression text field, type solid.mises.

## Deformation 1

- I Right-click Surface I and choose Deformation.
- **2** In the **Prestress** toolbar, click **I** Plot.

### Eigenfrequency

- I In the Home toolbar, click 🚛 Add Plot Group and choose ID Plot Group.
- 2 In the Settings window for ID Plot Group, type Eigenfrequency in the Label text field.
- 3 Locate the Plot Settings section. Select the y-axis label check box.
- **4** In the associated text field, type Frequency [Hz].
- 5 Locate the Grid section. Select the Manual spacing check box.
- 6 Locate the Legend section. From the Position list, choose Upper left.

#### Table Graph I

- I Right-click Eigenfrequency and choose Table Graph.
- 2 In the Settings window for Table Graph, locate the Data section.
- 3 From the x-axis data list, choose Row index.
- 4 From the Plot columns list, choose Manual.
- 5 In the Columns list, choose Frequency (Hz) and Frequency, Prestress (Hz).
- 6 Click to expand the Legends section. Select the Show legends check box.
- 7 Locate the Coloring and Style section. Find the Line style subsection. From the Line list, choose None.
- 8 Find the Line markers subsection. From the Marker list, choose Cycle.
- 9 From the Positioning list, choose In data points.
- **IO** In the **Eigenfrequency** toolbar, click **O Plot**.
- II Click the **y-Axis Log Scale** button in the **Graphics** toolbar.